# PROCEDURE D'ASSOCIATION DU NEZ DE ROBINET BLUETOOTH

### I. TELECHARGER L'APPLICATION SolemWF

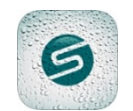

Vérifier que votre appareil est bien connecté à internet (Wi-Fi ou 3G minimum) et qu'il est bien compatible Bluetooth Smart V4.0.

Télécharger l'application SolemWF V3.1 minimum depuis les plateformes de téléchargement Apple

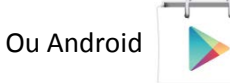

## II. INSTALLATION DE LA PILE DANS LE PRODUIT BL-NR

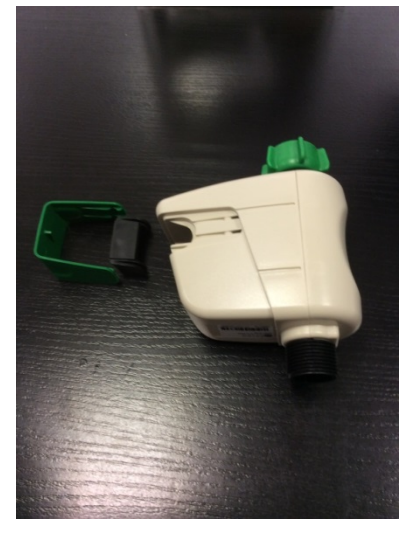

Déposer le cache vert et le bouchon D'étanchéité

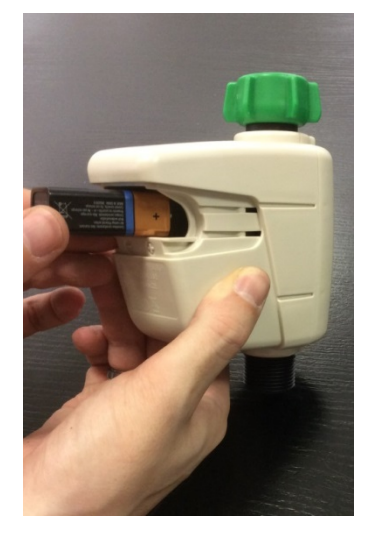

Placer la pile dans le logement en respectant les polarités

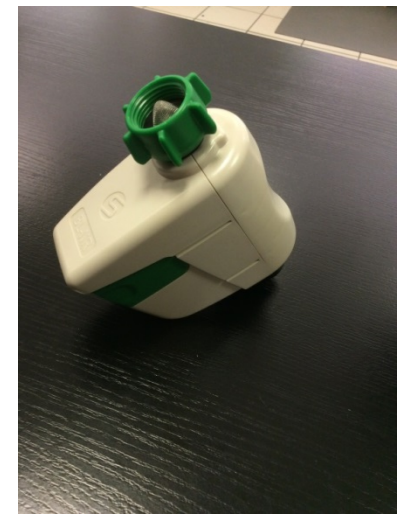

Replacer le bouchon d'étanchéité le cache vert

#### III. CONFIGURATION DU BL-NR

- 1 – N'oubliez pas d'activer le Bluetooth de votre Smartphone ou de votre tablette.

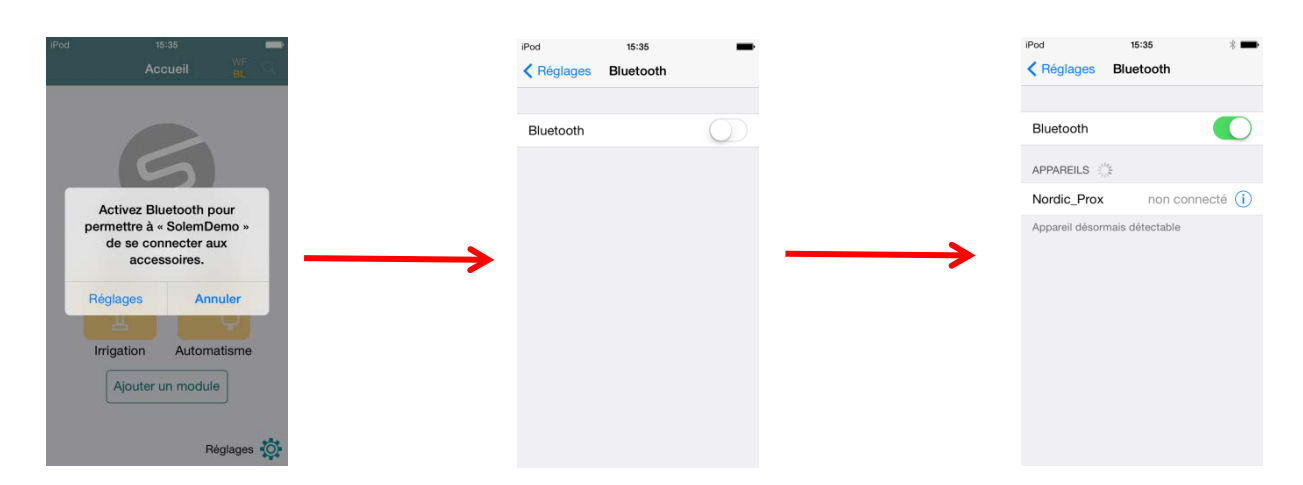

Si vous oubliez d'activer le Bluetooth de votre appareil, l'application vous propose de l'activer et vous renvoie vers les réglages de l'appareil.

- 2 - Vous ouvrez l'application et vous installez un produit pour la première fois.

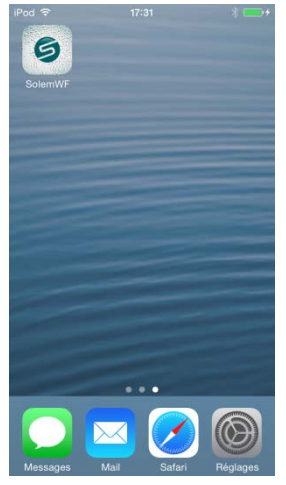

Lancer SOLEMWF

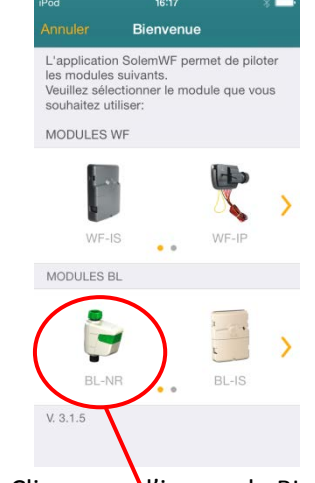

Cliquer sur Vimage du BL-NR

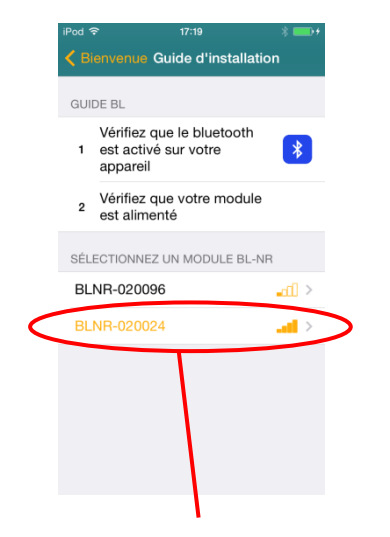

Cliquer sur Le N° affiché en orange. Ce N° est le même que sur l'étiquette sous le produit

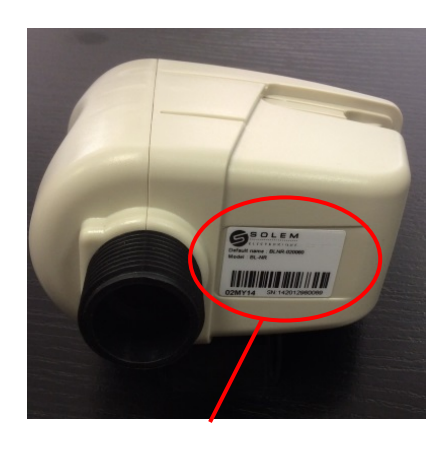

Voir l'étiquette sous le boitier

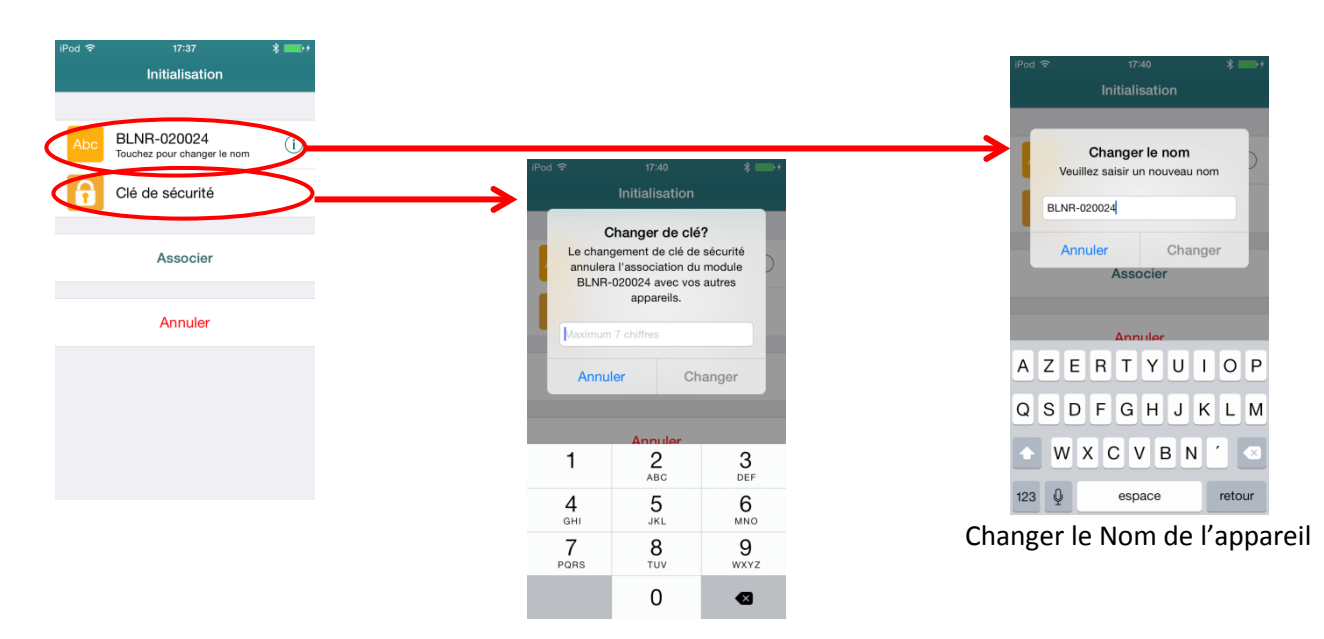

Ajouter une clé de sécurité

La clé de sécurité vous permettra de ne pas être perturbé par le voisinage.

| iPod 🗢 17:37 😵 💼 +                             | iPod 중 17:25 % ██+                      |
|------------------------------------------------|-----------------------------------------|
| Initialisation                                 | Accueil Modules                         |
| Abc BLNR-020024<br>Touchez pour changer le nom | Déconnecté<br>BLNR-020024<br>Déconnecté |
| Clé de sécurité                                |                                         |
| Associer                                       |                                         |
| Annuler                                        |                                         |
|                                                |                                         |
|                                                |                                         |
|                                                |                                         |
| Appuyer maintenant                             | L'appareil peut apparaitre              |
| Sur "Associer"                                 | au début "déconnecté"                   |

Pour programmer, changer le nom, faire un manuel : entrer dans le produit en appuyant sur le N° du produit.

Si l'association a déjà été faite, et que vous remettez la pile dans le boitier, inutile de refaire l'association, attendez 2 minutes que le produit s'initialise avec votre téléphone.

#### - 2 – Si vous voulez réassocier votre produit BL-NR.

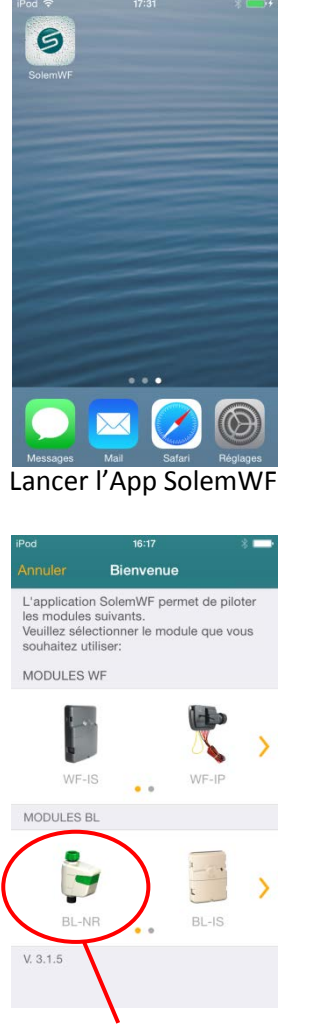

Cliquer sur l'image du BL-NR

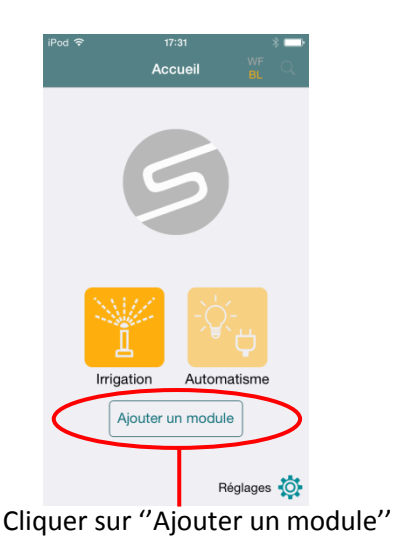

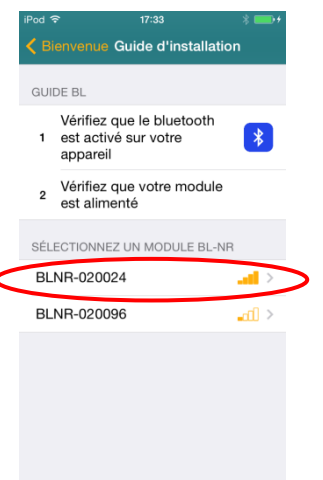

Cliquer sur le N° correspondant à l'étiquette à l'arrière du produit

| Pod 穼                       | 10:34                                                                            | * 🖛                                |
|-----------------------------|----------------------------------------------------------------------------------|------------------------------------|
|                             | e Guide d'insta                                                                  | allation                           |
| G<br>Veuillez<br>de pe<br>n | Clé de sécurite<br>saisir la clé de séc<br>puvoir vous conne<br>nodule BLNR-0200 | é<br>curité afin<br>cter au<br>024 |
| Maximu                      | m 7 chiffres                                                                     |                                    |
| 0.000                       |                                                                                  |                                    |
| SELECTION                   | NEZ UN MUDULE                                                                    | BL-NH                              |
| BLNR-020                    | 0096                                                                             | < 1.                               |
| 1                           | 2                                                                                | 3                                  |
|                             | ABC                                                                              | DEF                                |
| <b>4</b><br><sub>GHI</sub>  | 5<br>JKL                                                                         | 6<br>MNO                           |
| 7<br>PORS                   | 8<br>TUV                                                                         | 9<br>wxyz                          |
| ,                           | 0                                                                                |                                    |

L'App vous demande la clé de sécurité

| iPod 🗢                            | 10:35                                                                         | * 🕳                                |
|-----------------------------------|-------------------------------------------------------------------------------|------------------------------------|
| < Blenvenue                       | Guide d'insta                                                                 | allation                           |
| G (<br>Veuillez s<br>de pou<br>mo | Clé de sécurito<br>aisir la clé de sér<br>uvoir vous conne<br>odule BLNR-0200 | é<br>curité afin<br>cter au<br>024 |
| ••••                              |                                                                               |                                    |
| Annul                             | er As                                                                         | socier                             |
| BLNR-0200                         | )96                                                                           | < (h.                              |
| 1                                 | 2<br>ABC                                                                      | 3<br>DEF                           |
| <b>4</b><br><sub>GHI</sub>        | 5<br>JKL                                                                      | 6<br>MNO                           |
| 7<br>PORS                         | 8<br>TUV                                                                      | 9<br>wxyz                          |
|                                   | 0                                                                             |                                    |

Entrez là et appuyer sur "Associer

| Pod 🗟               | 17:23     | * ━>+ |
|---------------------|-----------|-------|
|                     | Modules   |       |
| Connecté            |           |       |
| <mark>ج</mark> ا BL | NR-020024 |       |
|                     |           |       |
|                     |           |       |
|                     |           |       |
|                     |           |       |
|                     |           |       |
|                     |           |       |
|                     |           |       |

Si vous avez oublié la clé de sécurité, vous pouvez recommencer la procédure au point II après avoir débranché la pile, attendu 10s et rebranché la pile.